Faça a sua placa para com Qr Code para receber pagamentos via PIX

## Qr Code PIX

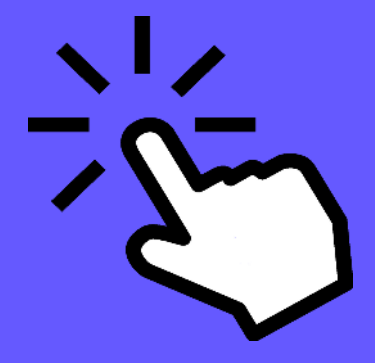

<u>Clique no link à seguir:</u> https://www.gerarpix.com.br/

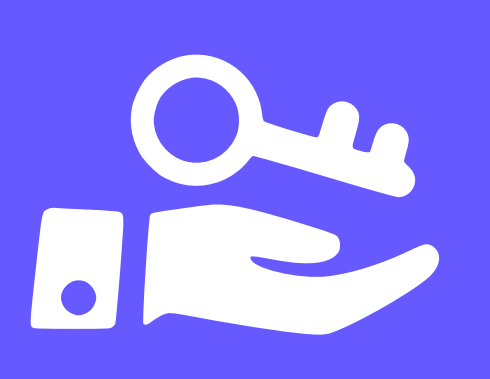

Escolha o tipo de chave desejado e preencha de acordo a chave definida para sua conta bancária Pessoa Jurídica

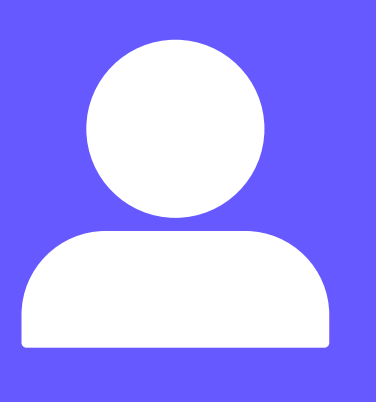

Em "Nome do beneficiário" insira a razão social de sua empresa

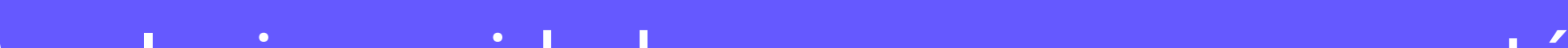

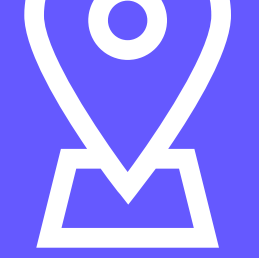

Insira a cidade que sua empresa está localizada

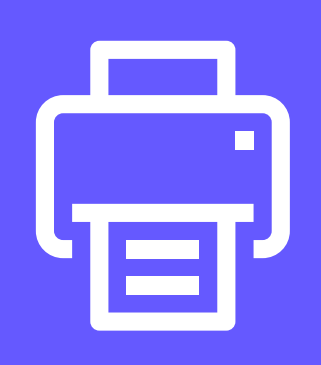

Após preencher os dados corretamente, clique no botão "Gerar" e depois em "Imprimir plaquinha PIX"

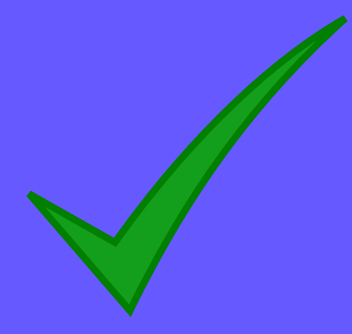

Pronto! Coloque a placa em local visível e utilize para receber valores via PIX.

OBS: Com o intuito de evitar golpes, verifique o recebimento no aplicativo do banco.